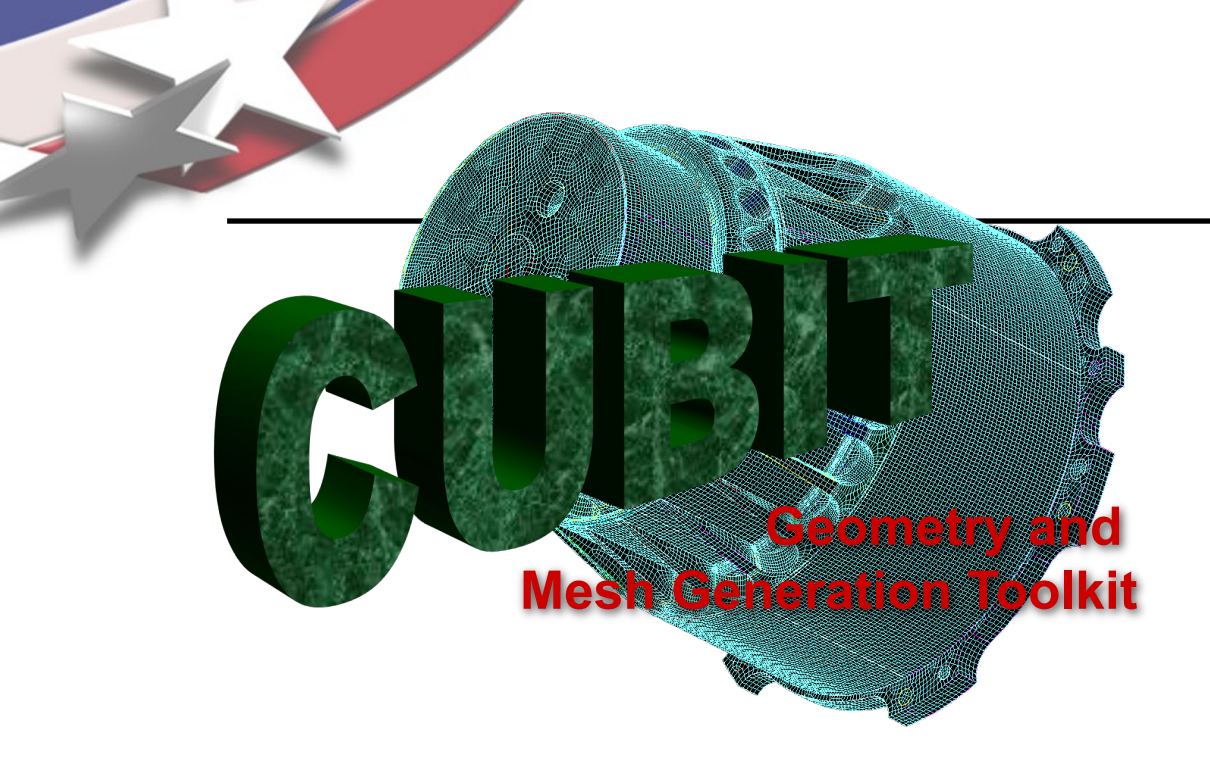

Simulation Modeling Sciences

# CUBIT Fast-Start Tutorial 14. Geometry Cleanup for Contiguous Assembly Meshing

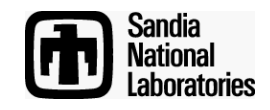

Sandia National Laboratories is a multi-mission laboratory managed and operated by National Technology & Engineering Solutions of Sandia, LLC., a wholly owned subsidiary of Honeywell International, Inc., for the U.S. Department of Energy's National Nuclear Security Administration under contract DE-NA0003525. Outline

- 1. Why contiguous meshes? How does Cubit enforce contiguous meshes between parts?
- 2. What are the difficulties with generating contiguous assembly meshes?
- 3. What are the tools in Cubit that will help me identify problems early?
- 4. What are the tools in Cubit that will help me fix the problems?

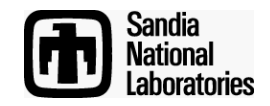

Outline

- 1. Why contiguous meshes? How does Cubit enforce contiguous meshes between parts?
- 2. What are the difficulties with generating contiguous assembly meshes?
- 3. What are the tools in Cubit that will help me identify problems early?
- 4. What are the tools in Cubit that will help me fix the problems?

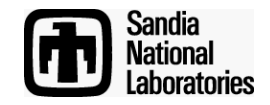

- (1)
- Import "contig\_exercise1.sat".
- 2
- Mesh the brick with size 1 and the cylinder with size 0.5.
- Issue the command "draw surf 1 8" at the command line and notice mesh is not contiguous.
- 4
  - Delete the mesh.
  - Imprint and Merge the two volumes.
- 6
- Set the sizes on the volumes again as imprinting may have destroyed mesh settings.
- $\overline{7}$
- Mesh the volumes.
- 8
- Issue the commands "draw vol 1" and "draw vol 2" to examine the mesh where the volumes touch.

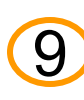

Turn mesh visibility off, turn surface labels on, and reissue the commands "draw vol 1" and "draw vol 2". Notice the shared surface at the interface between the 2 volumes.

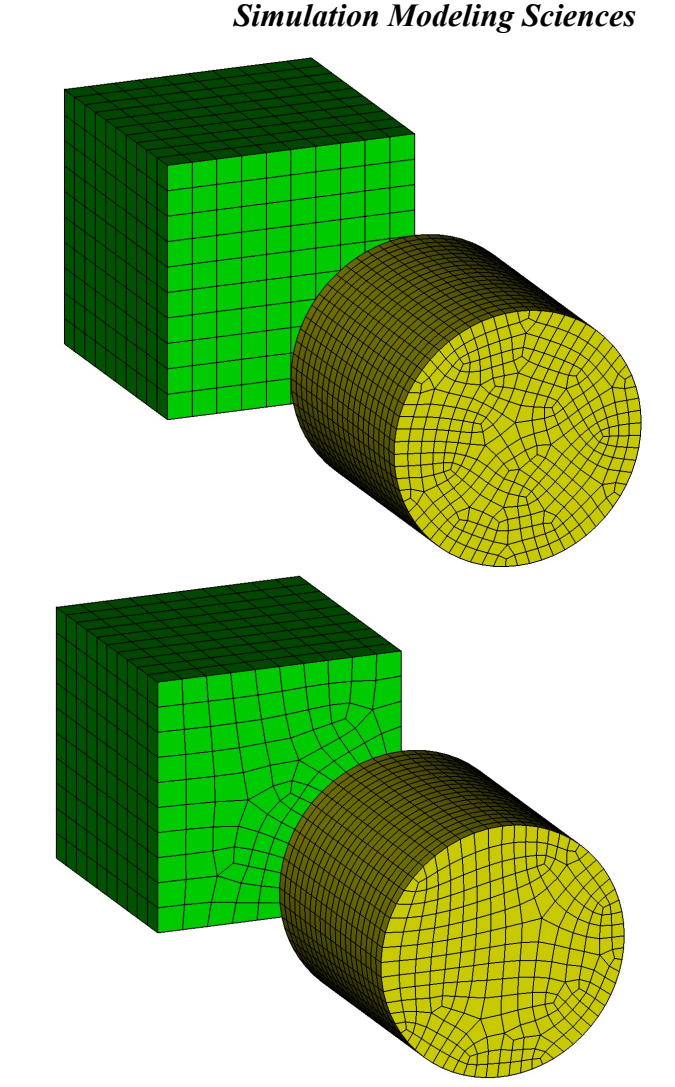

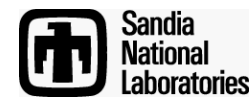

Outline

- 1. Why contiguous meshes? How does Cubit enforce contiguous meshes between parts?
- 2. What are the difficulties with generating contiguous assembly meshes?
- 3. What are the tools in Cubit that will help me identify problems early?
- 4. What are the tools in Cubit that will help me fix the problems?

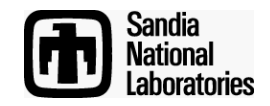

#### Simulation Modeling Sciences

(1)

Import "contig\_exercise2.sat".

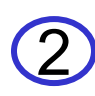

Mesh the brick with size 1 and the cylinder with size 0.5.

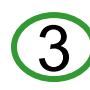

Issue the command "draw surf 1 8" at the command line and notice mesh is not contiguous.

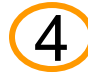

Delete the mesh.

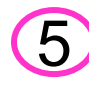

Imprint and Merge the two volumes.

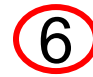

Mesh the volumes with the same sizes as before.

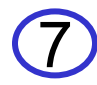

Did you get what you expected? Why or why not?

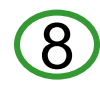

Was there any output from Cubit that would have led you to expect the result you got?

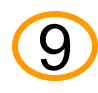

Hint: Measure the distance between vertex 1 and surface 8.

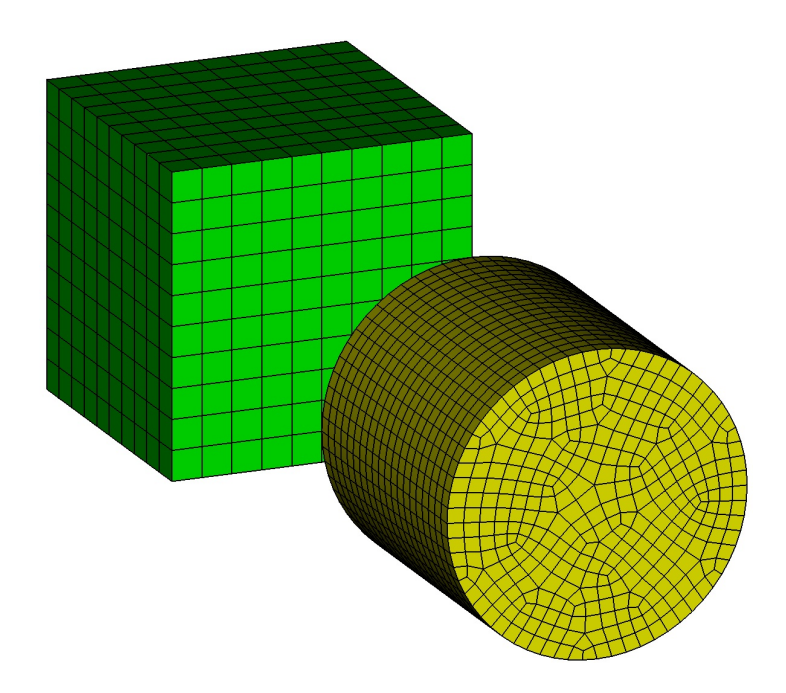

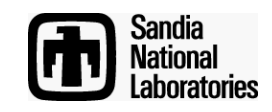

Gaps

Simulation Modeling Sciences

- ACIS has a default geometric tolerance of 1e-6.
  - Entities are not "touching" unless they are closer than 1e-6
  - Positions in space are not considered the same unless they are closer than 1e-6
- Imprinting in Cubit is done using the ACIS kernel and therefore will not occur unless entities are within 1e-6 of one another

10

Continue with Exercise 2 by doing the following: move the cylinder 9.9e-6 in the negative z direction (the measured distance between vertex 1 and surface 8 should then be 1e-7), delete the mesh, redo the imprint/merge, and remesh.

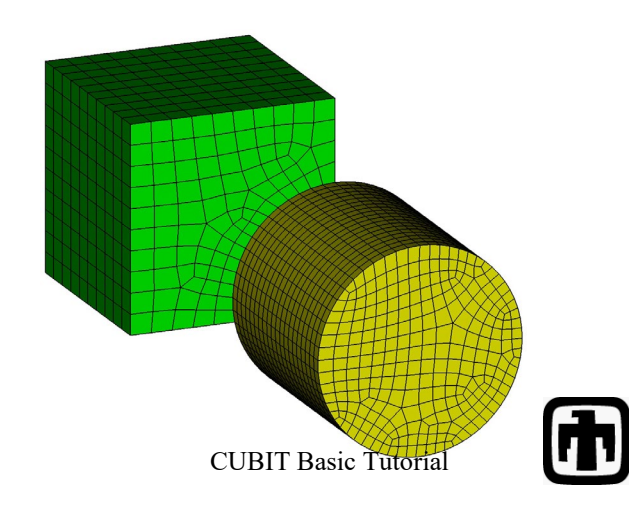

Simulation Modeling Sciences

- Import "contig\_exercise3.sat".
- Imprint and Merge the two volumes.
- Mesh the volumes.
  - Did you get what you expected? Why or why not?
  - Was there any output from Cubit that helps shed light on the results?

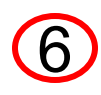

5

Hint: zoom in on vertex 14.

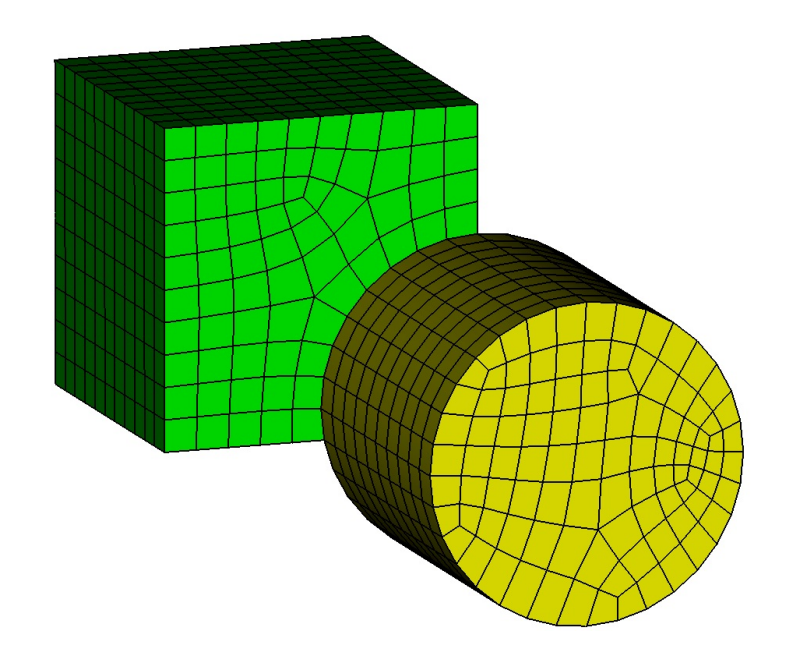

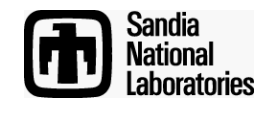

### **Volume Overlaps**

- Volume overlaps usually create sliver geometry during imprinting
- ACIS has some "remove sliver" capabilities to prevent slivers but only within some tolerance

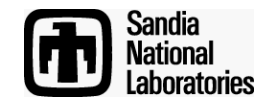

Simulation Modeling Sciences

1 Import "contig\_exercise4.sat".

5

- Imprint and Merge the two volumes.
- Mesh the volumes.
- Did you get what you expected? Why or why not?
- Was there any output from Cubit that helps shed light on the results?

Hint: zoom in on vertex 15.

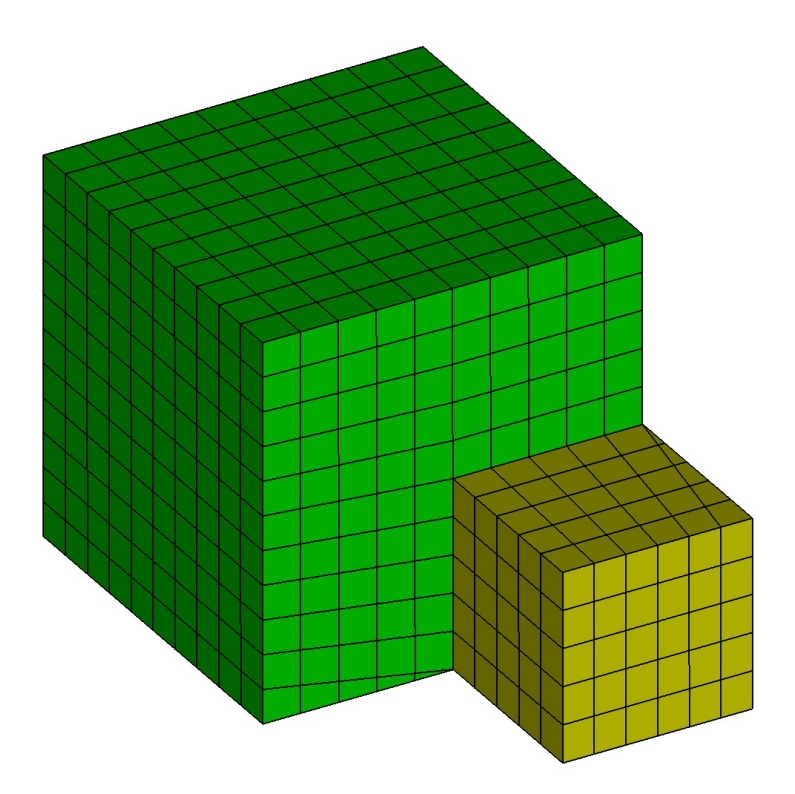

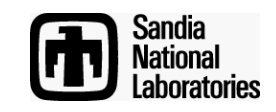

# Summary of Adverse Effects of Gaps/Overaps/Misalignemnts

Simulation Modeling Sciences

- Gaps
  - Imprinting fails to occur and volumes are not connected at a merged surface
- Volume Overlaps
  - Imprinting creates sliver geometry resulting in poor mesh quality
- Volume Misalignments
  - Imprinting creates sliver geometry resulting in poor mesh quality

Unfortunately, if you haven't looked for these problems you may not even know they exist until your analysis run!

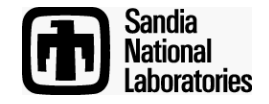

Outline

- 1. Why contiguous meshes? How does Cubit enforce contiguous meshes between parts?
- 2. What are the difficulties with generating contiguous assembly meshes?
- 3. What are the tools in Cubit that will help me identify problems early?
- 4. What are the tools in Cubit that will help me fix the problems?

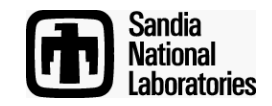

# Tools for Finding Gaps/Overlaps/Misalignments

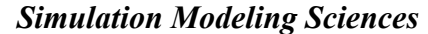

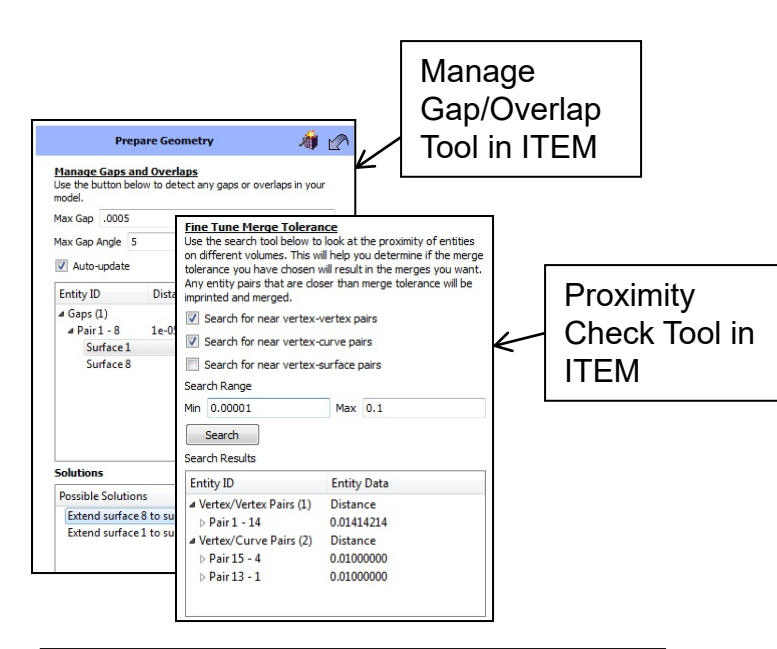

Imprint/Merge + Overlapping Surface Check in ITEM

Imprint/Merge + Small Feature Tool in ITEM

# Geometry-Based

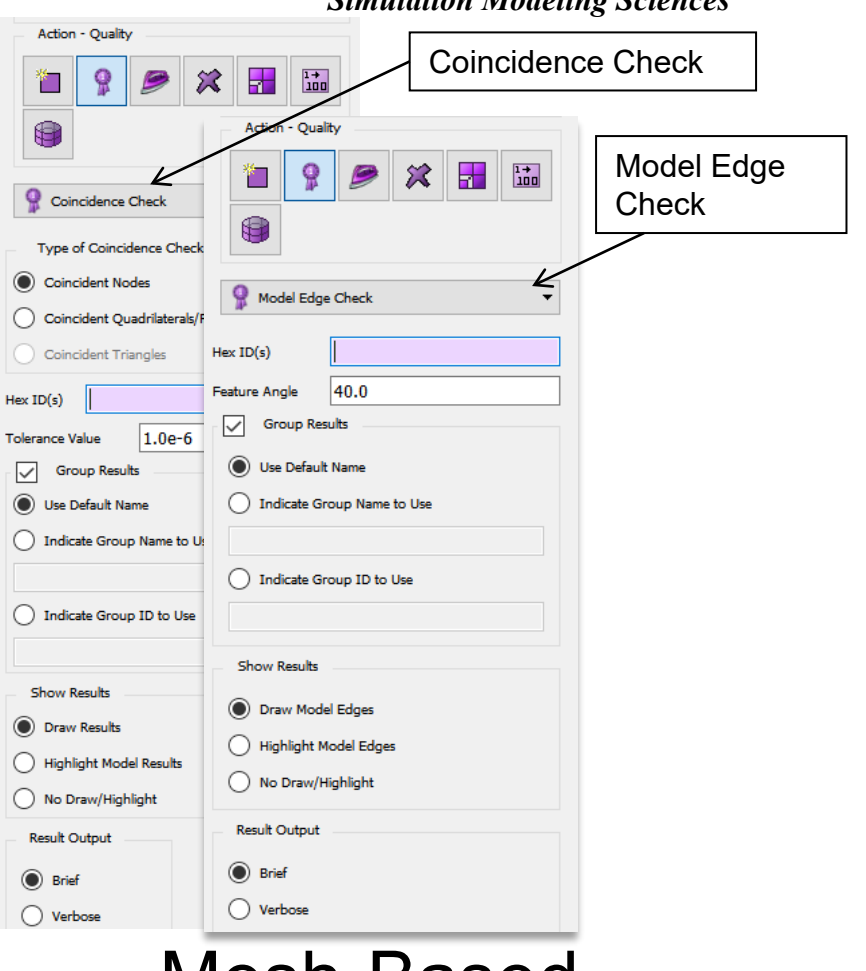

# Mesh-Based (post meshing)

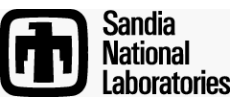

CUBIT Basic Tutorial

# Tools for Finding Gaps/Overlaps/Misalignments

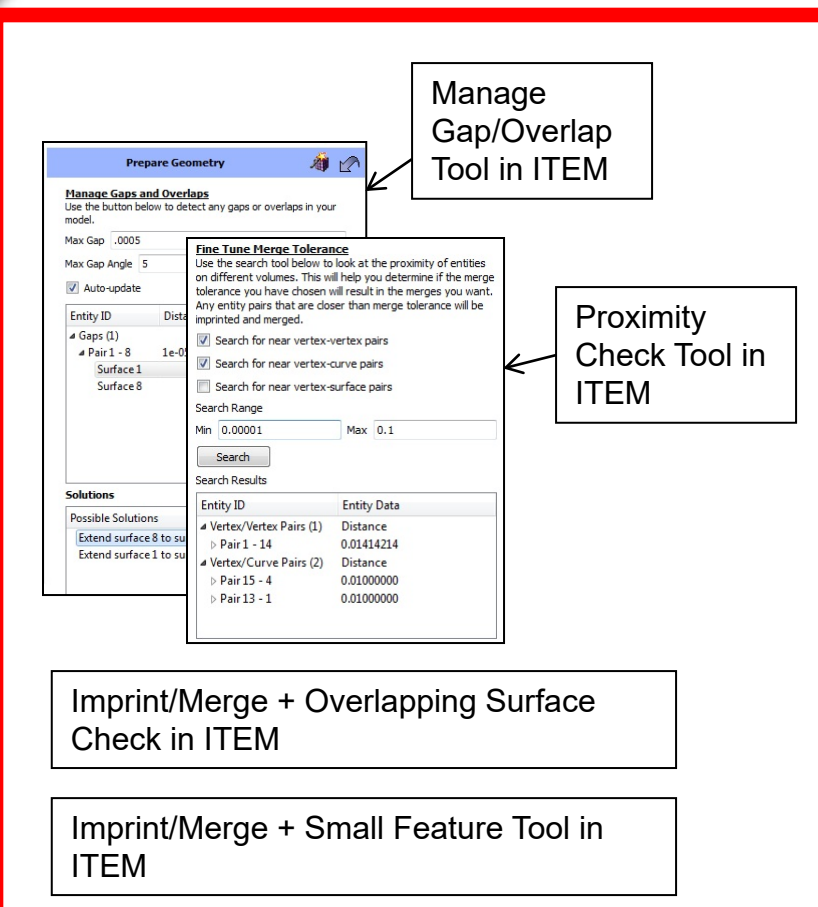

#### **Geometry-Based**

| Simulation Modeling Sciences                                                                                                    |                                                                                                    |                     |  |  |
|----------------------------------------------------------------------------------------------------|----------------------------------------------------------------------------------------------------|---------------------|--|--|
| Action - Quality                                                                                                    | Coinciden                                                                                                  | ce Check            |  |  |
| Coincidence Check                                                                                                    | Actor Quarty                                                                                               | Model Edge<br>Check |  |  |
| Coincident Nodes     Coincident Quadrilaterals/F                                                                                          | S Model Edge Check                                                                                         |                     |  |  |
| Coincident Triangles Hex ID(s) Tolerance Value 1.0e-6 Group Results Use Default Name Indicate Group Name to Use Ladiate Group Name to Use | Hex ID(s) Feature Angle Group Results Use Default Name Indicate Group Name to Use Indicate Group ID to Use |                     |  |  |
| Show Results  Traw Results  Traw Results  Highlight Model Results  No Draw/Highlight  Result Output  Brief Verbose                        | Show Results                                                                                               |                     |  |  |
| N                                                                                                    | lesh-Based                                                                                                 |                     |  |  |

(post meshing)

**CUBIT Basic Tutorial** 

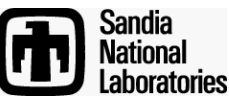

### **ITEM Manage Gap/Overlap Tool**

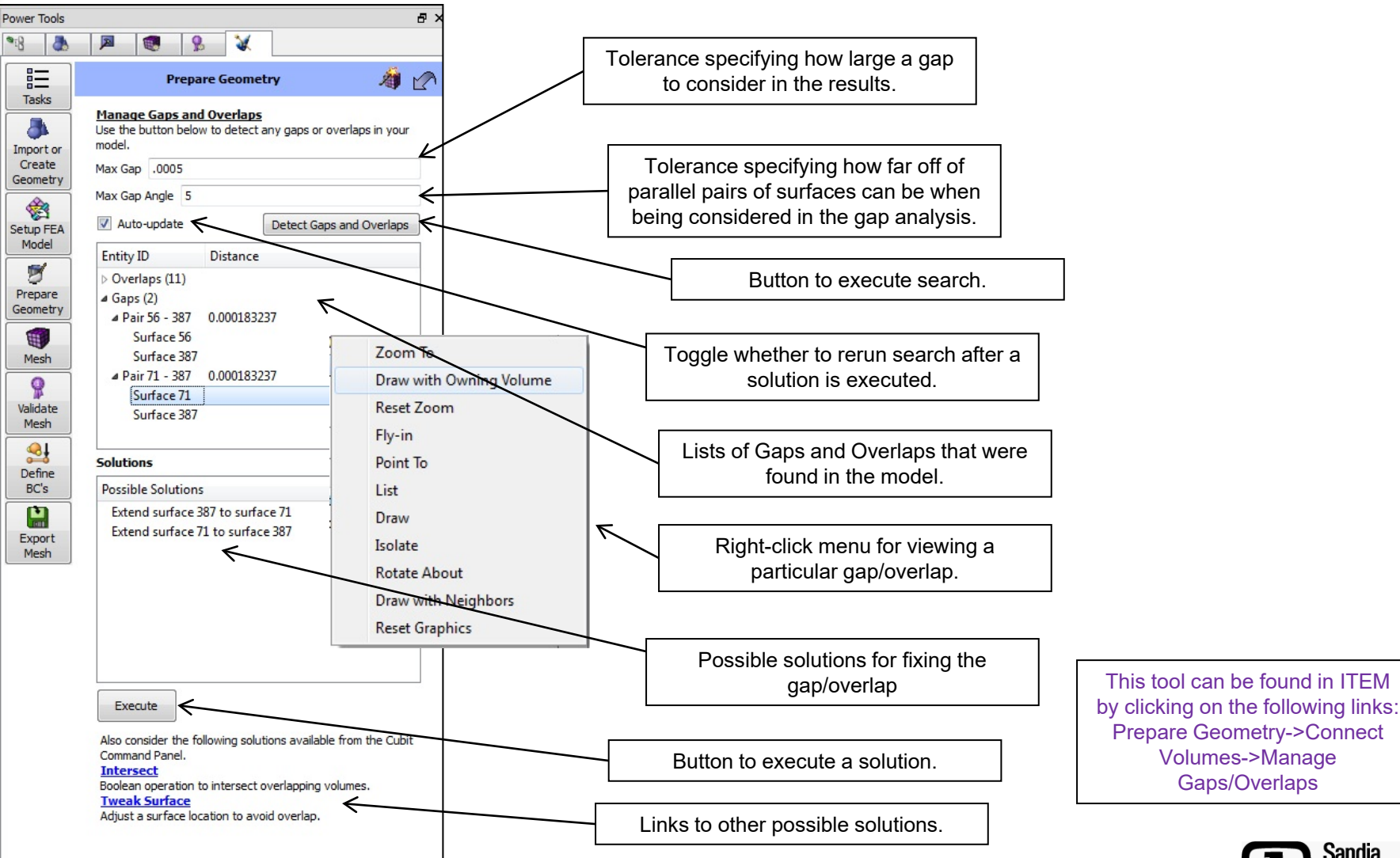

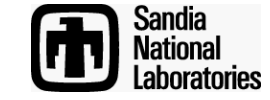

Simulation Modeling Sciences

- 1 Import "contig\_assembly.sat".
- 2
- Go to the Manage Gap/Overlap Tool in ITEM (Prepare Geometry->Connect Volumes->Manage Gaps and Overlaps).

Use the right-click menus to visualize the gaps and

- 3
- Search for gaps/overlaps using the default settings.
- 4

overlaps.

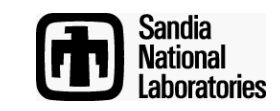

# **ITEM Proximity Check Tool**

Simulation Modeling Sciences

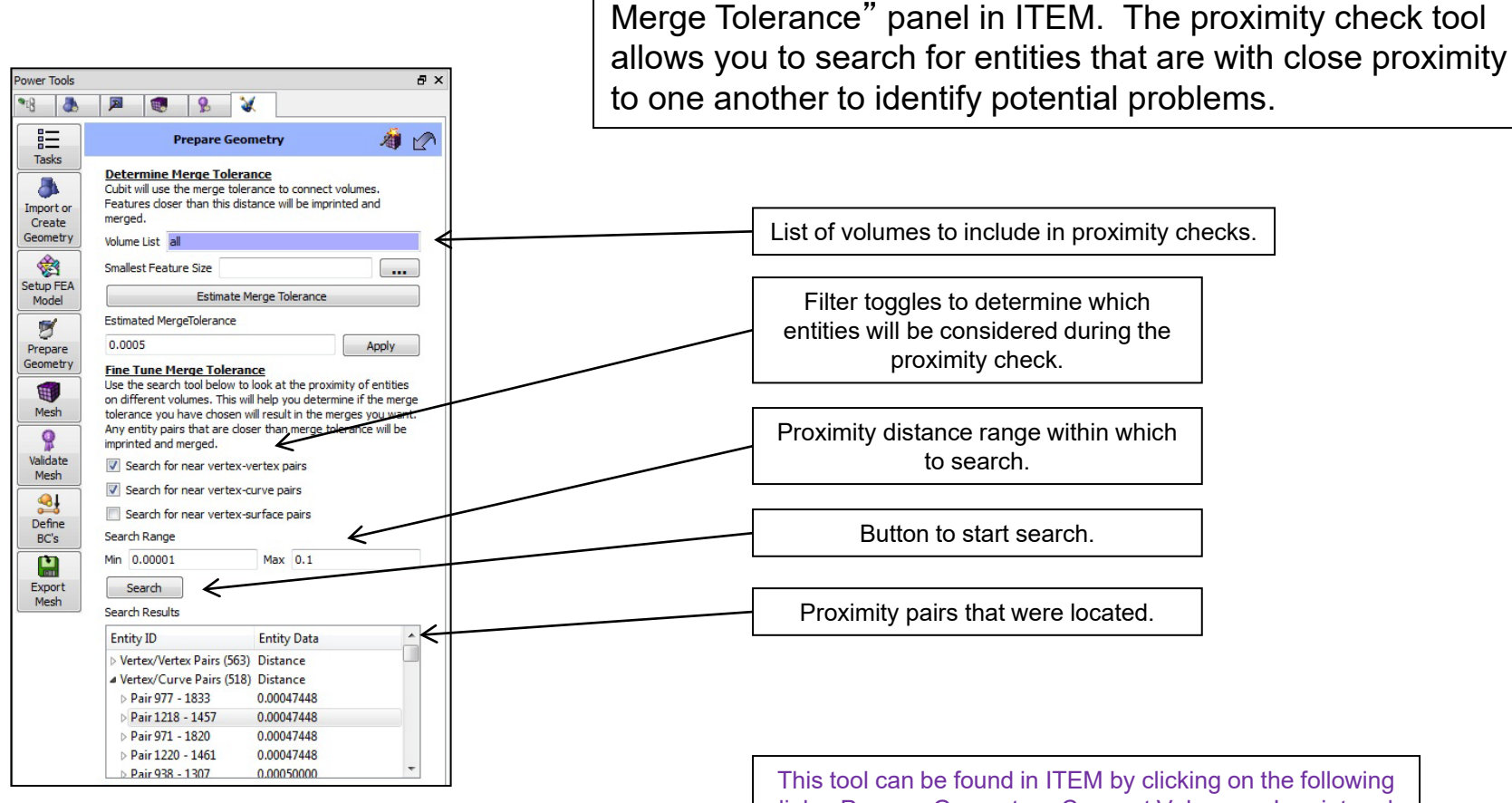

This tool can be found in ITEM by clicking on the following links: Prepare Geometry->Connect Volumes->Imprint and Merge->"..." button next to the merge tolerance.

The ITEM proximity check tool is found in the "Determine"

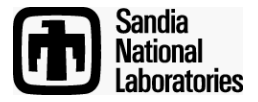

**CUBIT Basic Tutorial** 

Simulation Modeling Sciences

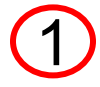

Import "contig\_exercise6.sat".

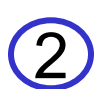

Go to the Proximity Check tool by following the links: Prepare Geometry->Connect Volumes->Imprint and Merge->"..." button next to the merge tolerance field.

3

Identify potential imprint/merge problems by looking for vertex/vertex and vertex/curve proximities.

Hint: To filter out geometry entities that are right on top of each other (distance of 0.0—or at least less than ACIS' tolerance of 1e-6) you may want to set the lower range value to 1e-6. This will filter out cases that should not create slivers when imprinting.

4

Import "contig\_assembly.sat" and see how useful the tool is on a more complex assembly model. See if you are able effectively find potential imprint/merge problems.

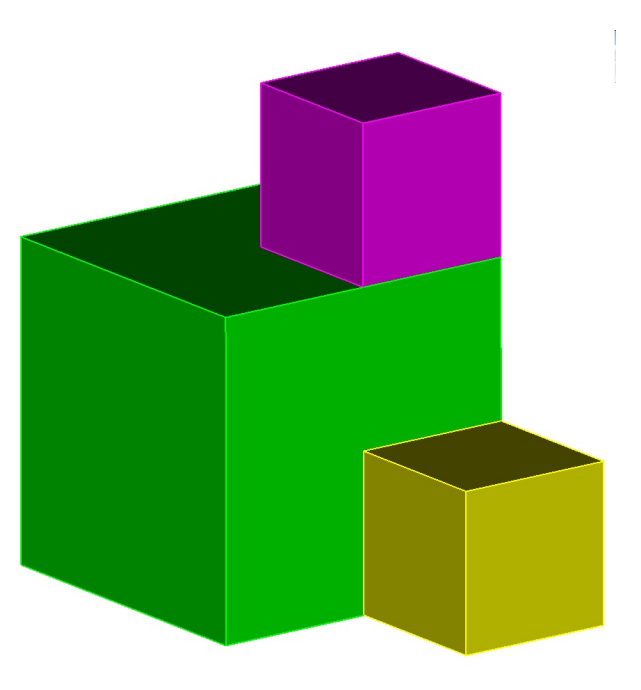

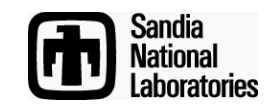

# **ITEM Overlapping Surface Tool**

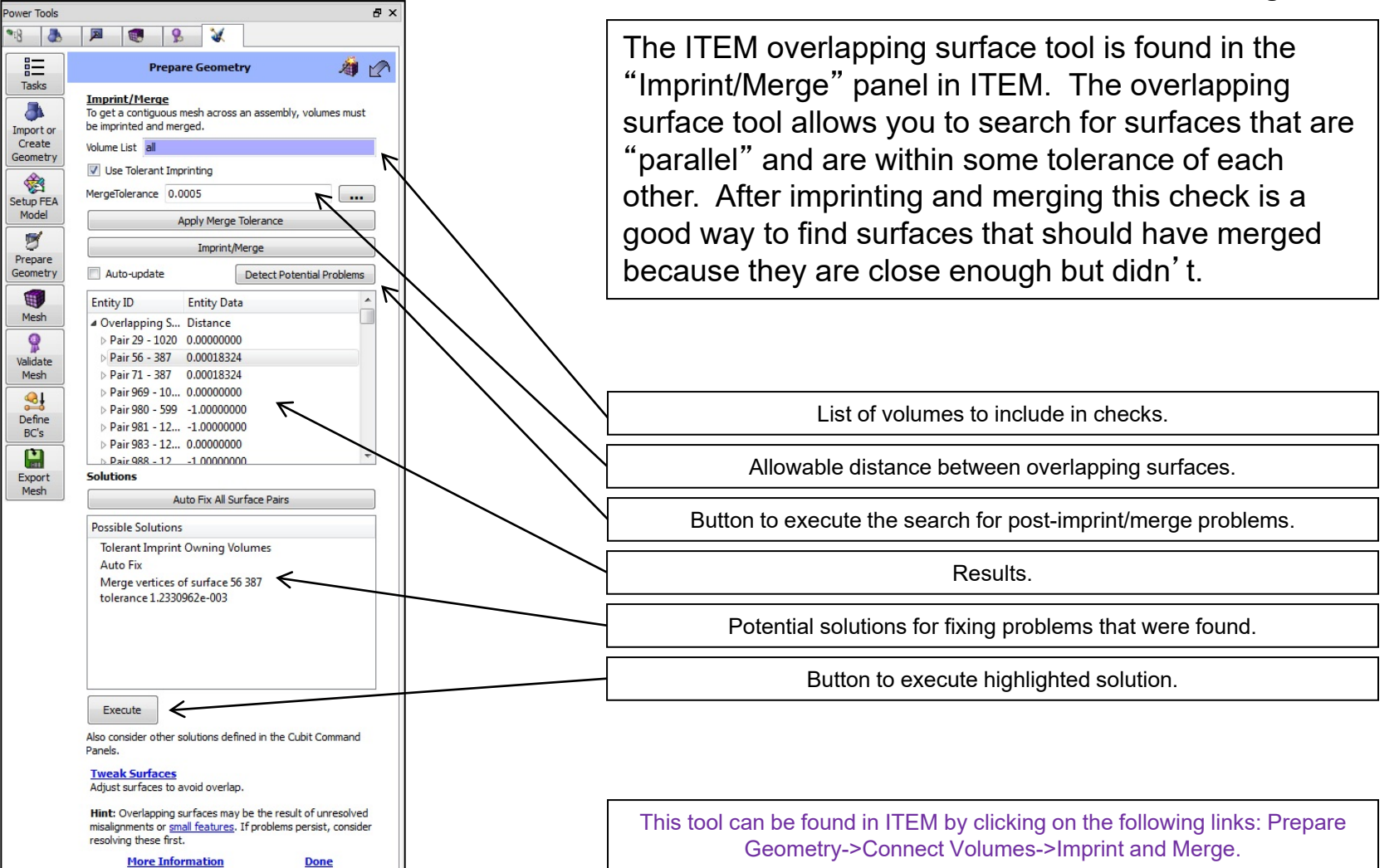

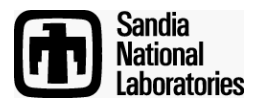

Simulation Modeling Sciences

#### Import "contig\_assembly.sat".

- Go to the Imprint/Merge panel in ITEM: Prepare Geometry->Connect Volumes->Imprint and Merge.
- Uncheck the "Use Tolerant Imprinting" check box.
- Click on the "Imprint/Merge" button.
- 5 Click on the "Detect Potential Problems" button.
- 6

Use the right-click menu options on the results to visualize the problems that were found. Can you identify why things failed to imprint/merge correctly?

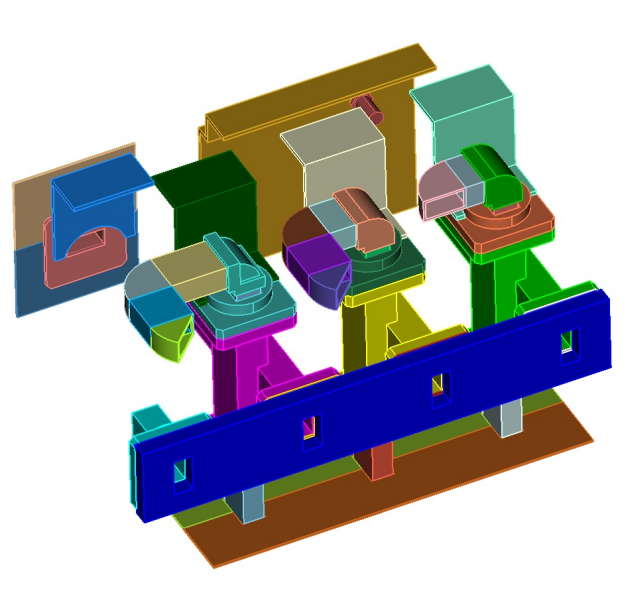

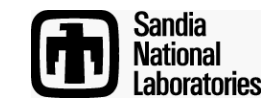

#### **ITEM Small Feature Tool**

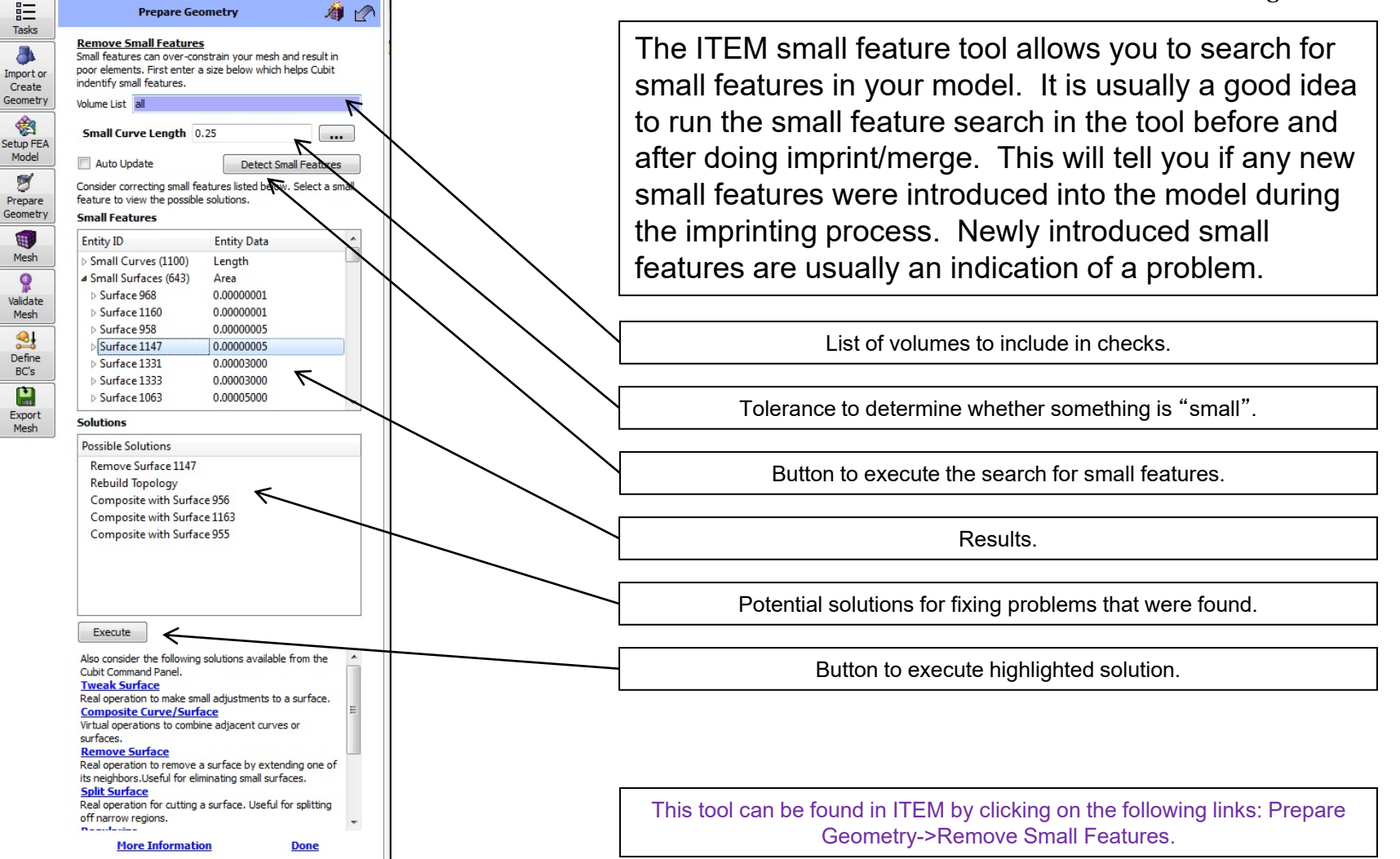

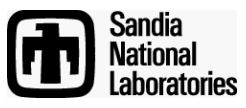

Simulation Modeling Sciences

(1)

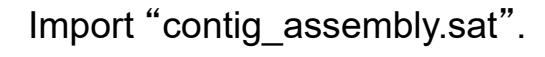

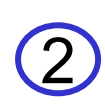

Run a small feature check before imprint/merge: Go to the Small Features panel in ITEM by clicking on the links: Prepare Geometry->Remove Small Features.

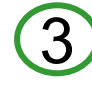

Right-click in the volume list field and choose "Select All". Enter a small curve length of 0.03

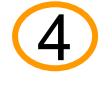

5

Click on the "Detect Small Features" button.

Jot down the current number of small curves, small surfaces, and narrow surfaces.

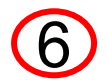

From the command line execute the two commands: "imprint all" and "merge all".

Rerun the small feature search by clicking on the "Detect Small Features" button again.

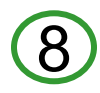

Compare the new number of small curves, small surfaces, and narrow surfaces. Note: In a model with no problems you should not have introduced any new small features when doing the imprint/merge!

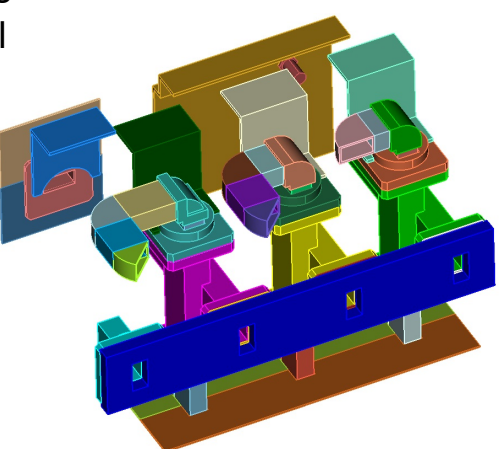

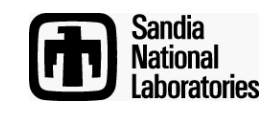

# Tools for Finding Gaps/Overlaps/Misalignments

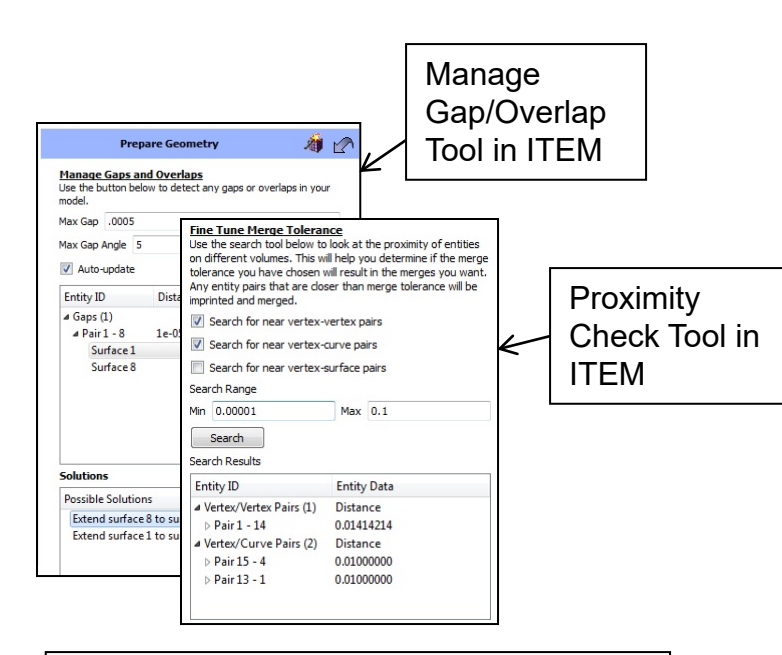

Imprint/Merge + Overlapping Surface Check in ITEM

Imprint/Merge + Small Feature Tool in ITEM

### **Geometry-Based**

| Simulation Modeling Sciences  |                            |              |  |  |  |
|-------------------------------|----------------------------|--------------|--|--|--|
| Action - Quality              |                            |              |  |  |  |
| 1 💡 🏓 🎘                       | Coincidenc                 | e Check      |  |  |  |
| Coincidence Check             | Action - Querty            |              |  |  |  |
| Type of Coincidence Check     |                            |              |  |  |  |
| Coincident Nodes              | Model Edge Check           |              |  |  |  |
| O Coincident Quadrilaterals/F |                            |              |  |  |  |
| Coincident Triangles          | Hex ID(s)                  |              |  |  |  |
| Hex ID(s)                     | Feature Angle 40.0         | Model Edge   |  |  |  |
| Tolerance Value 1.0e-6        |                            |              |  |  |  |
| Group Results                 | Use Default Name           |              |  |  |  |
| Use Default Name              | Indicate Group Name to Use |              |  |  |  |
| Indicate Group Name to U:     |                            |              |  |  |  |
|                               | Indicate Group ID to Use   |              |  |  |  |
| Indicate Group ID to Use      |                            |              |  |  |  |
|                               | Show Results               |              |  |  |  |
| Show Results                  | Draw Madel Edges           |              |  |  |  |
| Draw Results                  |                            |              |  |  |  |
| Highlight Model Results       |                            |              |  |  |  |
| O No Draw/Highlight           | No Draw/Highlight          |              |  |  |  |
| Result Output                 | Result Output              |              |  |  |  |
| Brief                         | Brief                      |              |  |  |  |
| Verbose                       | O Verbose                  |              |  |  |  |
| Mesh-Based                    |                            |              |  |  |  |
|                               |                            |              |  |  |  |
| (post mesning) <u>sandia</u>  |                            |              |  |  |  |
|                               | J J J J J                  | National     |  |  |  |
|                               |                            | Laboratories |  |  |  |

### **Coincident Mesh Check**

Simulation Modeling Sciences

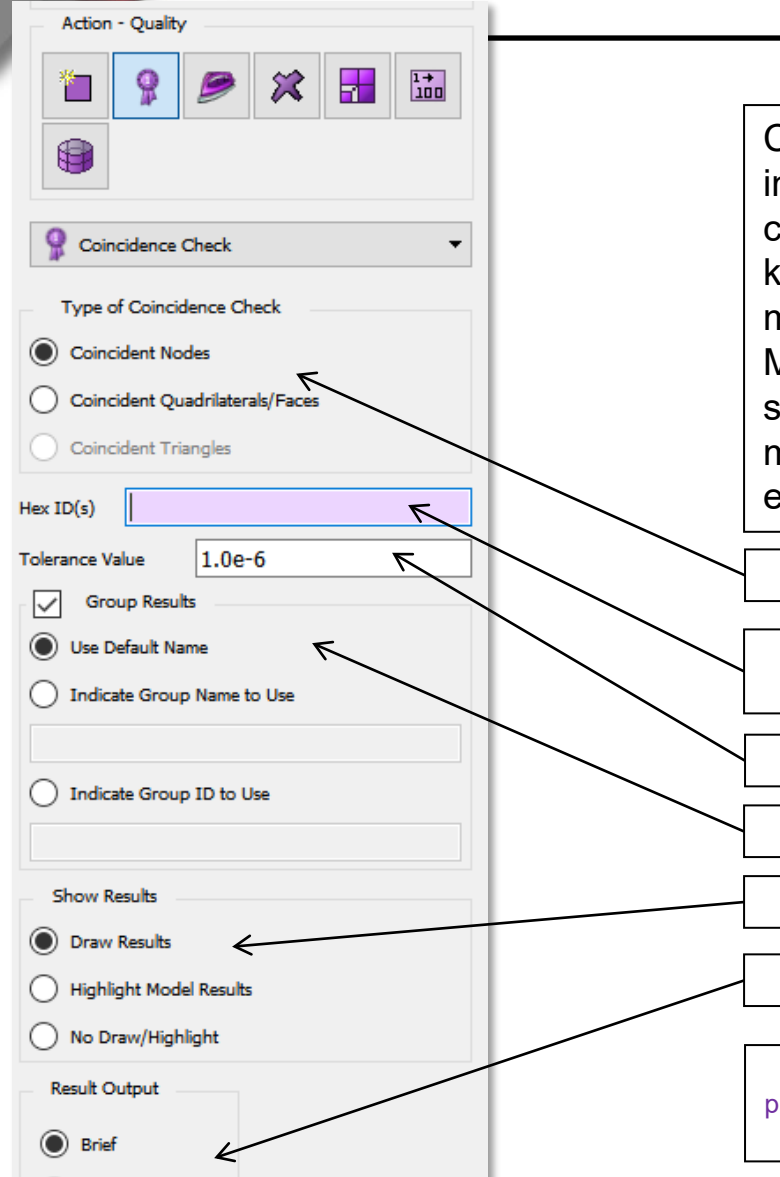

Verbose

Coincident mesh is often an indicator that imprint/merge failed and that the mesh is not contiguous. Coincident nodes and mesh faces are key indicators that there is a problem. The coincident mesh tool, found in the command panels under the Mesh->Entity->Quality sections allows the user to search for coincident nodes or mesh faces in the model. The input can be a list of geometry or mesh entities.

Option to specify which type of coincident mesh entity to search for.

Range of elements to search. Depending on which section of the mesh command panels you are in this can be geometry or mesh entities.

Tolerance for the coincidence check.

Options for grouping the results.

Options for displaying the results.

Option for specifying verbosity of text output to the command line.

This tool can be found by clicking the following links in the command panels: Mesh->(Some entity type)->Quality->Coincident Check (in the dropdown box).

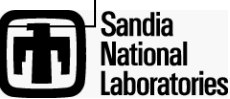

#### Simulation Modeling Sciences

Import "contig\_cyl\_assem.sat".

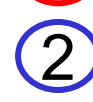

- Mesh all of the volumes with the command "mesh vol all".
- Go to the coincident mesh tool in the command panels: Mesh->Volume->Quality->Coincidence Check.

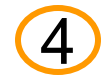

- Right-click and choose "Select All" in the volume list.
- Check that you want to search for coincident quads.

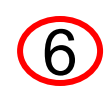

Click on the "Apply" button to run the check. Did you get what you expected?

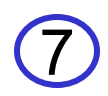

Delete the mesh: "delete mesh".

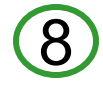

Imprint/merge all of the volumes: "imprint all", "merge all".

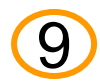

Mesh the volumes again: "mesh vol all".

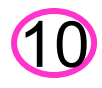

Rerun the coincident quad check. Did you get what you expected?

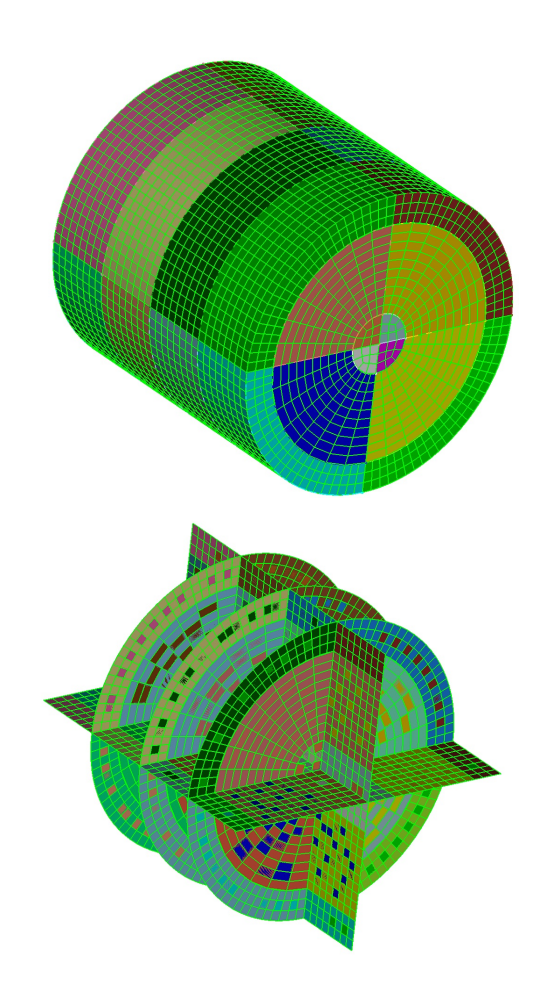

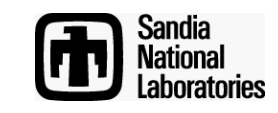

### **Model Edge Check**

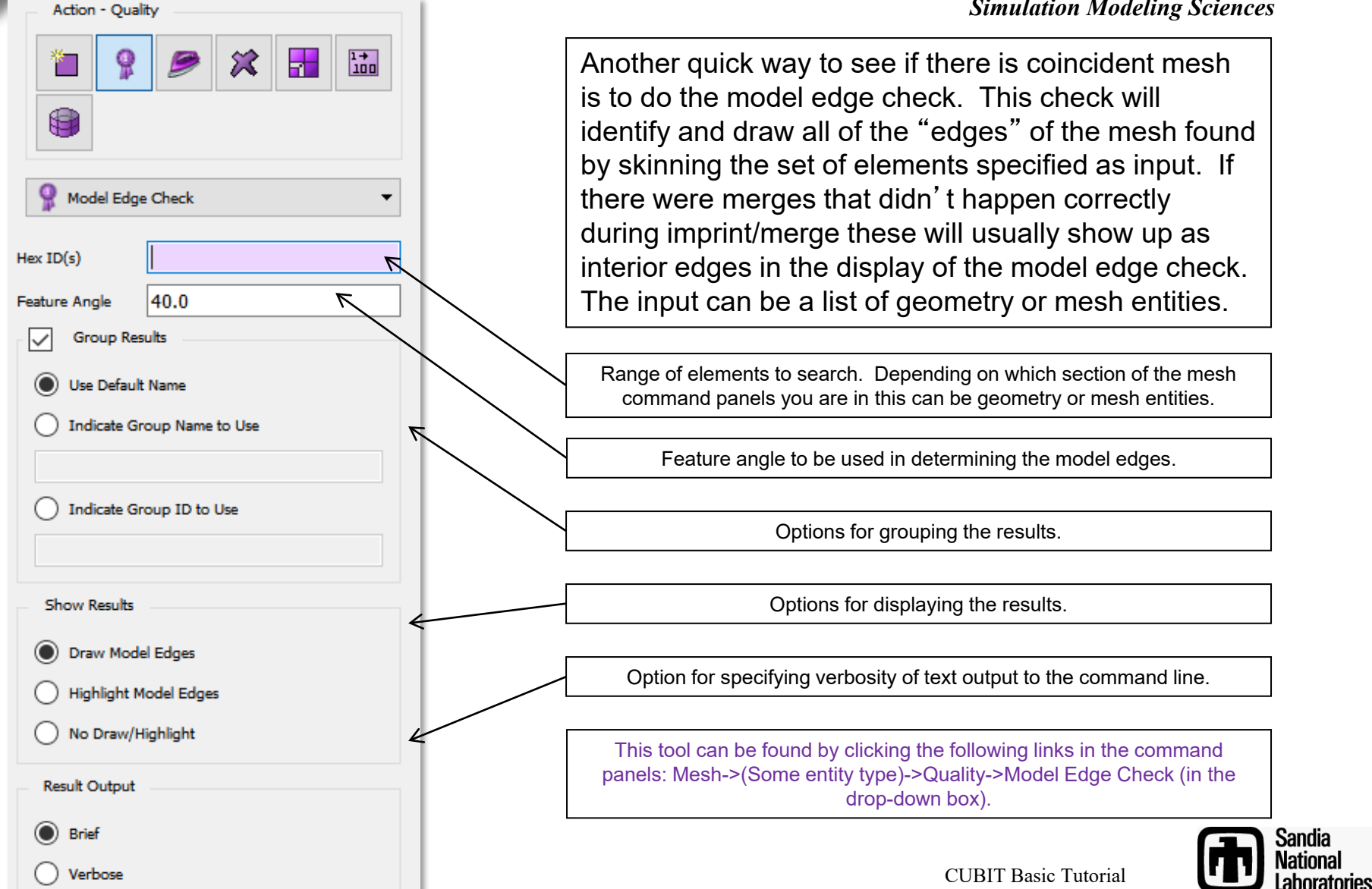

- 1
- Import "contig\_cyl\_assem.sat".
- 2
- Mesh all of the volumes with the command "mesh vol all".
- Go to the model edge tool in the command panels: Mesh->Volume->Quality->Model Edge Check.
- 4
- Right-click and choose "Select All" in the volume list.
- Click on the "Apply" button to run the check. Did you get what you expected?
- 6
- Delete the mesh: "delete mesh".
- 7
- Imprint/merge all of the volumes: "imprint all", "merge all".
- Mesh the volumes again: "mesh vol all".
- 9
- Rerun the model edge check. Did you get what you expected?

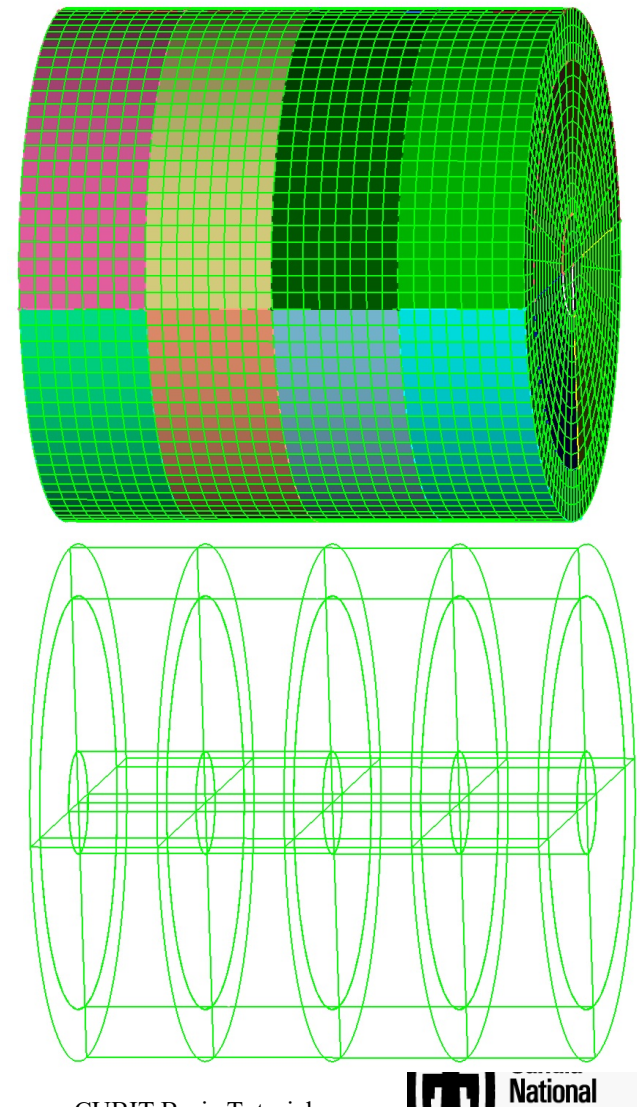

aboratories

Outline

- 1. Why contiguous meshes? How does Cubit enforce contiguous meshes between parts?
- 2. What are the difficulties with generating contiguous assembly meshes?
- 3. What are the tools in Cubit that will help me identify problems early?
- 4. What are the tools in Cubit that will help me fix the problems?

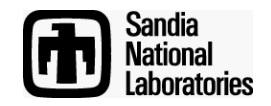

# **Tool Applicability Chart**

|                                                              | Gaps         | Volume Overlaps | Misalignments |
|--------------------------------------------------------------|--------------|-----------------|---------------|
| Move Volume                                                  | $\checkmark$ | $\checkmark$    | $\checkmark$  |
| Volume Booleans                                              | 0            | $\checkmark$    | 0             |
| Tweak Surface                                                | $\checkmark$ | $\checkmark$    | $\checkmark$  |
| Packaged Tweak<br>Solutions in<br>Manage<br>Gap/Overlap Tool |              |                 | 0             |
| Tolerant<br>Imprint/Merge                                    | $\checkmark$ |                 | $\checkmark$  |

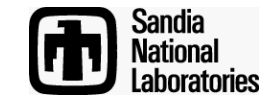

# **Moving Volumes**

Many misalignments are simply a byproduct of inaccurate assembling of parts or of tolerance differences between cad systems.

Many gaps/overlaps/misalignments can be fixed simply by moving a volume.

However, moving a volume to fix one problem may introduce another.

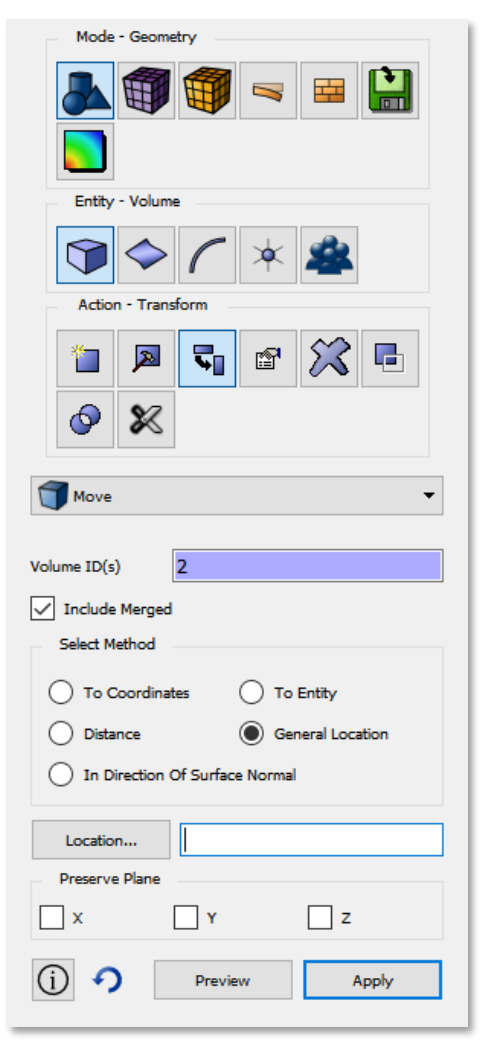

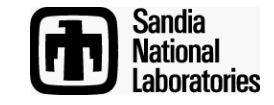

#### **Move Volume Exercise**

Simulation Modeling Sciences

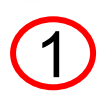

Import "contig\_assembly.sat".

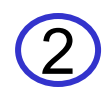

Use the Manage Gap Overlap tool in ITEM to find all of the volume overlaps in the model.

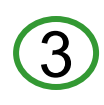

Fix the overlap between volumes 2 and 20 (first one in list) by moving a volume. Hint: you may actually find the easiest way to do it is to move a vertex or use the align command to move the volume.

Did your solution have any adverse effects? If so, what can you do to avoid them.

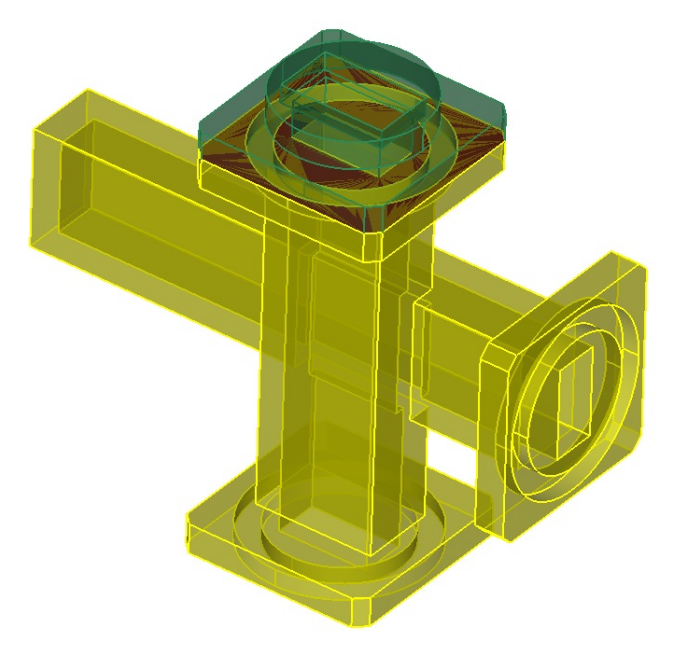

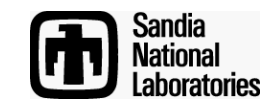

#### **Volume Booleans**

#### Simulation Modeling Sciences

Mostly effective for removing volume overlaps.

The process is to intersect the two volumes with the "keep originals" option. Then subtract the new intersection volume from one of the originals.

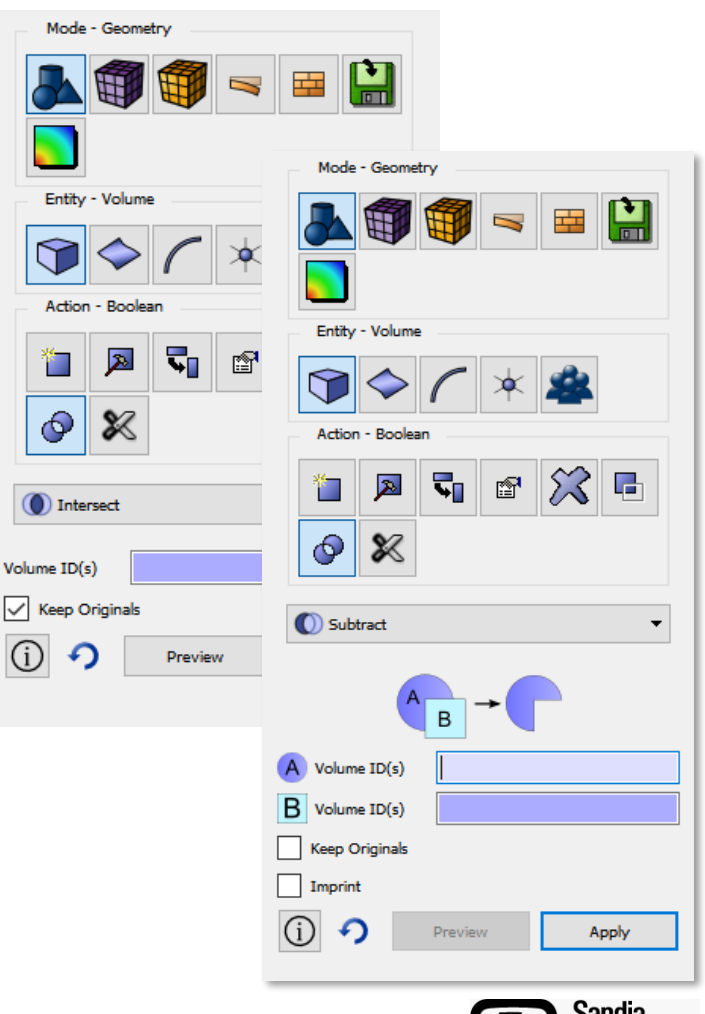

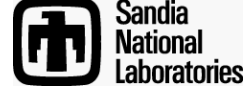

#### **Boolean Exercise**

Simulation Modeling Sciences

Import "contig\_assembly.sat".

2

Use the Manage Gap Overlap tool in ITEM to find all of the volume overlaps in the model.

3

Fix the overlap between volumes 9 and 10 using an intersection and then a subtraction.

Does it matter which volume (9 or 10) you subtract the intersection volume from? Why?

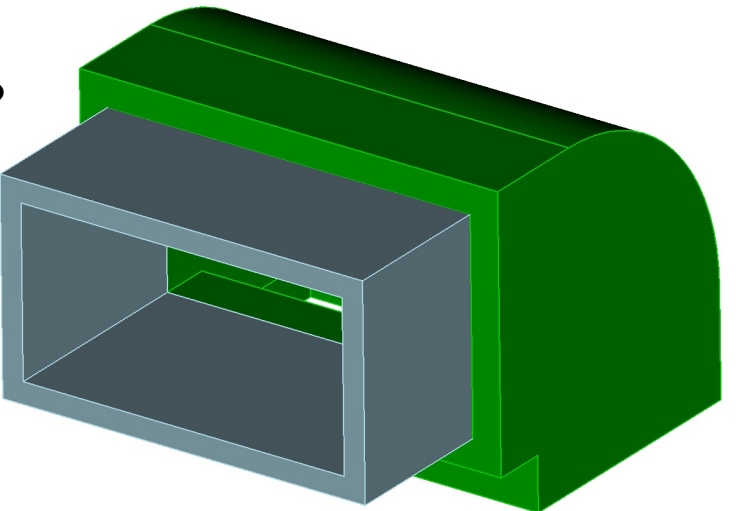

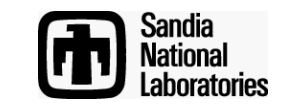

# **Tweaking Surfaces**

- Modifies the volume by locally modifying a surface.
- Extremely powerful way to fix misalignments and probably the most commonly used.
- Many different ways to tweak a surface to get the desired effect.

| Mode - Geometry       |  |  |  |  |
|-----------------------|--|--|--|--|
|                       |  |  |  |  |
|                       |  |  |  |  |
| Entity - Surface      |  |  |  |  |
| 🗊 🗇 🌈 🛪 🎕             |  |  |  |  |
| Action - Modify       |  |  |  |  |
| 12 💌 🐨 💢 🗉            |  |  |  |  |
|                       |  |  |  |  |
| Tweak 🔻               |  |  |  |  |
| Replace With Surface  |  |  |  |  |
| Surface ID(s) 211     |  |  |  |  |
| Replace With          |  |  |  |  |
| Surface ID 78         |  |  |  |  |
| Keep Copy Of Original |  |  |  |  |
| (i) 🔈 Preview Apply   |  |  |  |  |
|                       |  |  |  |  |

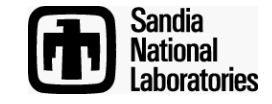

#### **Tweak Surface Exercise**

Simulation Modeling Sciences

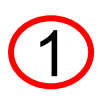

Import "contig\_assembly.sat".

Use the Manage Gap Overlap tool in ITEM to find all of the volume overlaps in the model.

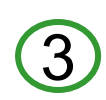

Fix the overlap between volumes 9 and 10 by tweaking a surface. Try using both the "Replace With Surface" and "Offset" options. Hint: Make sure "undo" is turned on so that you can undo operations before trying a new one instead of having to reimport the model.

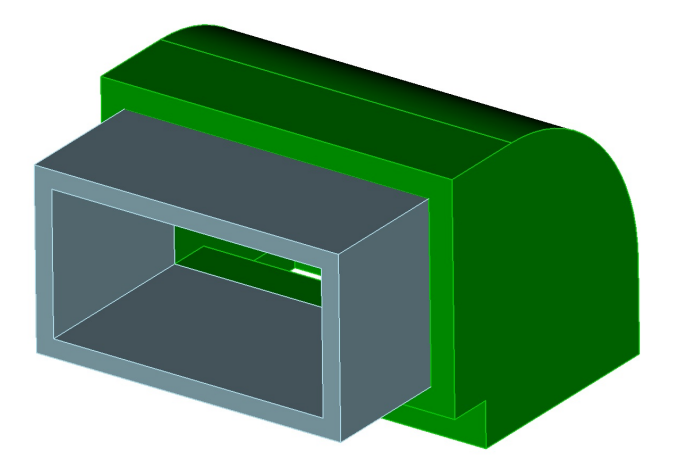

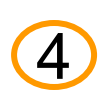

Fix the gap between surfaces 56 and 387 (found in Manage Gap Overlap tool) using a tweak. What other approach could be taken to fix both the gap and the misalignment in one operation?

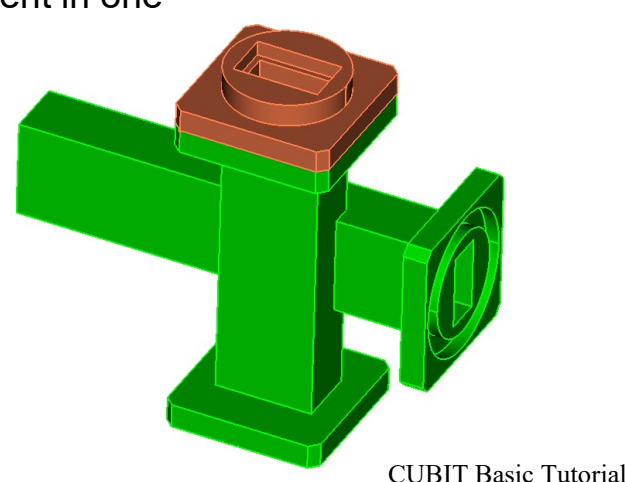

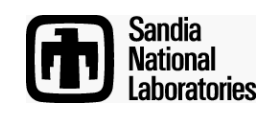

# **Packaged Solutions**

| Tacks                                                                                                    | Prepare Geometry                                                                                                    | Á 🖉          |  |  |  |
|----------------------------------------------------------------------------------------------------|----------------------------------------------------------------------------------------------------|--------------|--|--|--|
| and the second second s | Manage Gaps and Overlaps<br>Use the button below to detect any gaps or overlaps in your<br>model.                      |              |  |  |  |
| Create<br>eometry                                                                                                    | Max Gap .0005                                                                                                    |              |  |  |  |
| etup FEA                                                                                                    | Max Gap Angle 5                                                                                                    |              |  |  |  |
|                                                                                                    | Auto-update Detect Gaps an                                                                                             | nd Overlaps  |  |  |  |
| Model                                                                                                    | Entity ID Distance                                                                                                    | *            |  |  |  |
| 2                                                                                                    | ▷ Pair 12 - 32                                                                                                    |              |  |  |  |
| epare                                                                                                    | ▷ Pair 15 - 16                                                                                                    |              |  |  |  |
| omeu y                                                                                                    | ▷ Pair 16 - 17                                                                                                    |              |  |  |  |
| Œ                                                                                                    | ⊳ Pair 20 - 33                                                                                                    |              |  |  |  |
| Mesh                                                                                                    | > Pair 22 - 24                                                                                                    | =            |  |  |  |
| 9                                                                                                    | > Pair 23 - 24                                                                                                    |              |  |  |  |
| Validate<br>Mesh                                                                                                    | 4 Gans (2)                                                                                                    |              |  |  |  |
|                                                                                                    | Pair 56 - 387 0.000183237                                                                                              |              |  |  |  |
| <b>9</b>                                                                                                    | Solutions                                                                                                    |              |  |  |  |
| BC's                                                                                                    | Possible Solutions                                                                                                    |              |  |  |  |
|                                                                                                    | Extend surface 741 to surface 590                                                                                      |              |  |  |  |
| xport                                                                                                    | Extend surface 590 to surface 741                                                                                      |              |  |  |  |
| Mesh                                                                                                    | Subtract overlap from Volume 34                                                                                        |              |  |  |  |
|                                                                                                    | Subtract overlap from Volume 27                                                                                        |              |  |  |  |
|                                                                                                    |                                                                                                    |              |  |  |  |
|                                                                                                    |                                                                                                    |              |  |  |  |
|                                                                                                    | Execute                                                                                                    |              |  |  |  |
|                                                                                                    | Also consider the following solutions available fr<br>Command Panel.<br>Intersect                                      | om the Cubit |  |  |  |
|                                                                                                    | Boolean operation to intersect overlapping volu<br><u>Tweak Surface</u><br>Adjust a surface location to avoid overlap. | mes.         |  |  |  |

- Packaged solutions are available in the lower part of the Manage Gaps and Overlaps tool in ITEM.
- Packaged solutions currently only exist for gaps and overlaps.
- The tweak and intersect/subtract approaches are use in the packages solutions.
- Clicking on a solution will show a visual queue in the graphics window of what entity will be modified so that the user can choose the best option.

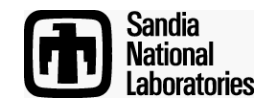

### **Using a Packaged Solution Exercise**

Simulation Modeling Sciences

Import "contig\_assembly.sat".

2

Use the Manage Gap Overlap tool in ITEM to find all of the volume overlaps in the model.

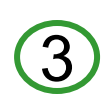

Fix the overlap between volumes 9 and 10 using one of the packaged solutions.

Does it matter which volume (9 or 10) you subtract the intersection volume from? Why?

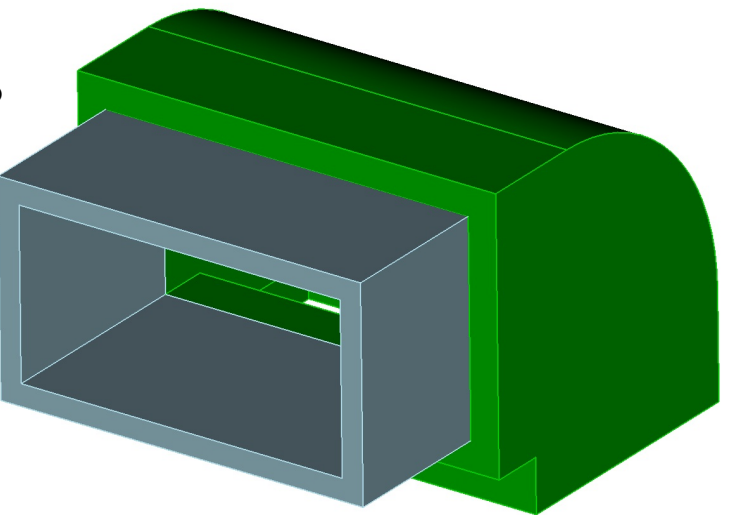

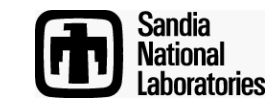

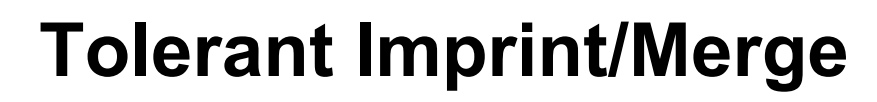

Simulation Modeling Sciences

Same as regular imprint/merge but effectively allows the user to set the tolerance used during imprinting (and merging).

Instead of using 1e-6 to decide what is coincident it uses whatever the current merge tolerance is.

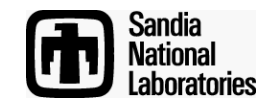

# **Tolerant Imprint/Merge**

Simulation Modeling Sciences

Two characteristics:

- 1. Tolerant imprint/merge should not introduce any geometry smaller than merge tolerance.
- 2. Tolerant imprinting can imprint geometry that is as far away as merge tolerance.

Requirement: No features smaller than merge tolerance can exist in the model or it may try to "merge away" features.

\*These characteristics are no different from regular imprint/merge but now the user can specify the tolerance that drives them rather than just using the ACIS default of 1e-6.

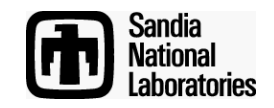

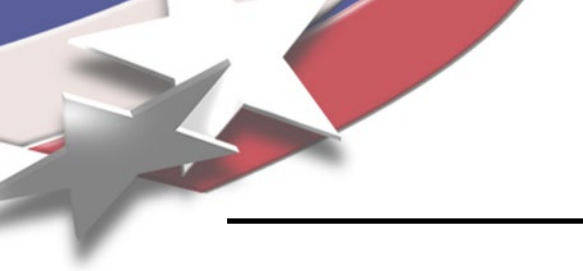

### **Tolerant Imprint/Merge**

Simulation Modeling Sciences

The advantage:

If there is an appropriate merge tolerance that could be used for the whole assembly there is no need for any geometry modifications prior to imprinting/merging.

The challenge:

Finding an appropriate merge tolerance.

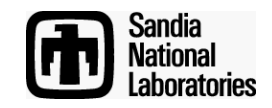

Simulation Modeling Sciences

Import "contig\_assembly.sat".

- O to the Imprint/Merge panel in ITEM (Prepare Geometry->Connect Volumes->Imprint and Merge).
- 3 Determine an appropriate merge tolerance: Click on the "…" button next to the Merge tolerance field.

(4)

To find a good merge tolerance we must first know what the smallest feature in our model is. Click on the "…" button next to the "Smallest Feature Size" field.

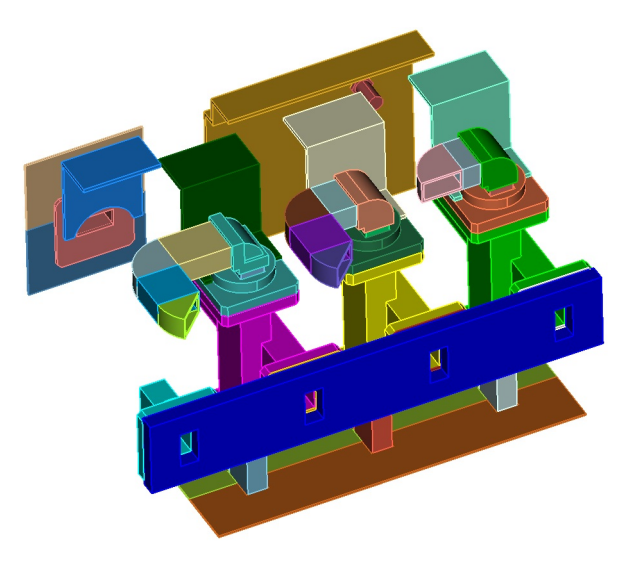

Go to the next slide...

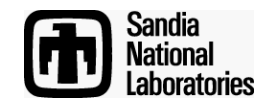

Simulation Modeling Sciences

Click on the "Find Small Features" button. Right-click on the smallest feature in the sorted list and choose "Draw Pair". The smallest feature in the list does appear to be a valid thickness of the model and so that is our smallest feature. Choose the "Done" link.

The "Smallest Feature Size" field should be populated with the value from the previous panel. Click on the "Estimate Merge Tolerance" button. Cubit will estimate a merge tolerance based on the smallest feature size and based on other proximity searches it performs.

Go to the next slide...

5

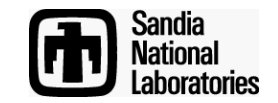

Simulation Modeling Sciences

Check to see if the merge tolerance will result in the merges you want by using the proximity check tool in the lower part of the panel. Remember that entities that are closer than merge tolerance will get merged and entities larger than merge tolerance will not get merged. (It looked to me that 0.005 would result in the merges I want).

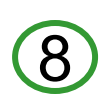

Change the value in the "Estimated Merge Tolerance" field to be 0.005 and click the adjacent "Apply" button. Then click the "Done" link at the bottom of the page.

Go to the next slide...

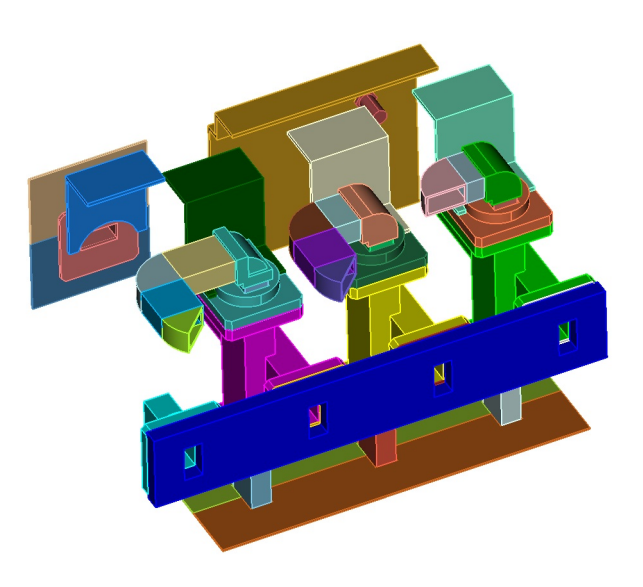

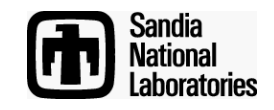

Simulation Modeling Sciences

Before running imprint/merge check the number of small curves/surfaces in the model using our merge tolerance (0.005) as the small curve tolerance. Go to the "Small Features" panel in ITEM, enter 0.005 as the small curve length, and then click on "Detect Small Features". Jot down the numbers of small curves and surfaces so we can check after imprinting to see if we introduced any new ones.

Go back to the "Imprint and Merge" panel in ITEM, make sure "Use Tolerant Imprinting" is checked and that the merge tolerance shown is 0.005 and click on the "Imprint/Merge" button.

Go to the next slide...

9

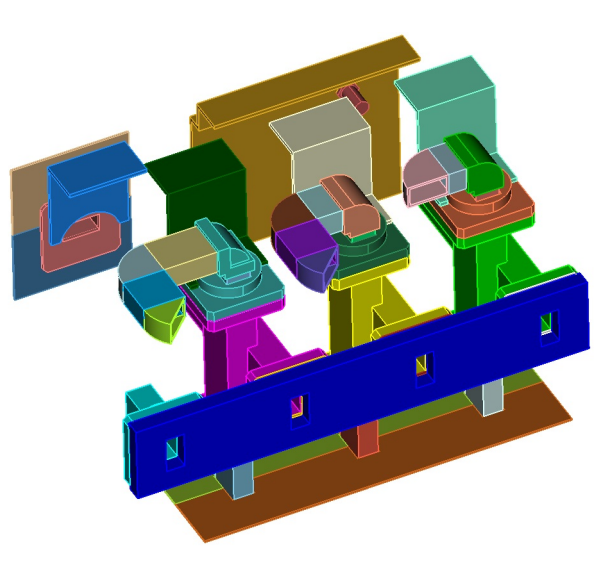

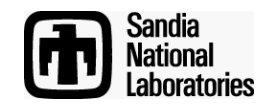

Simulation Modeling Sciences

Click on the "Detect Potential Problems" button. There should be 2 floating volumes but that is ok for this model (you can right-click and visualize these to convince yourself that they shouldn't be connected to any other volumes).

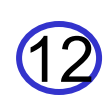

Go back to the "Small Features" panel and rerun the diagnostic. No new small curves/surfaces should exist.

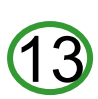

From the command line type "vol all scheme tetmesh" and "mesh vol all" to mesh all of the volumes.

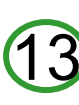

Go to the next slide...

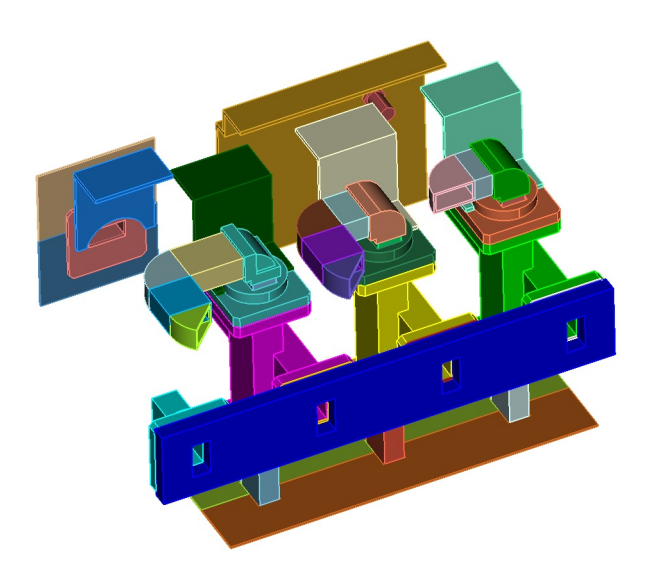

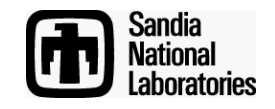

Simulation Modeling Sciences

14

All of the volumes should successfully mesh giving you a contiguous mesh. Check this by doing a coincident node and tri check in the mesh command panels under quality.

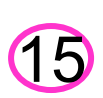

Zoom into some the areas where you know there were gaps/overlaps/misalignments to see how the tolerant imprint/merge took care of these problems. Toggle the display of the mesh/geometry on and off while zoomed into these areas to better see what is going on.

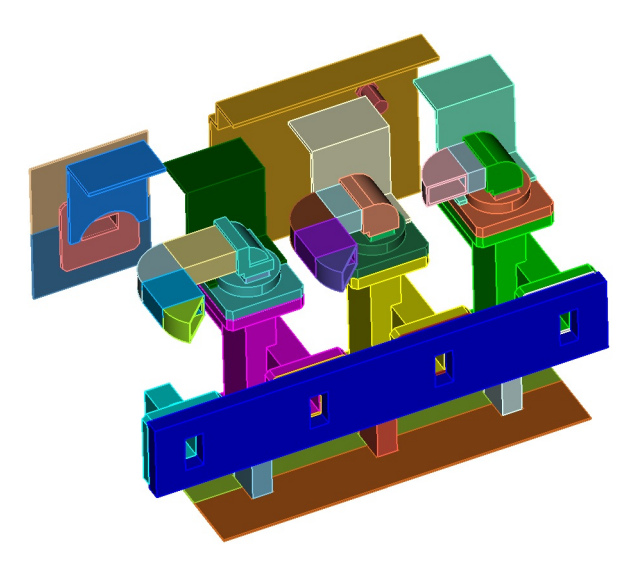

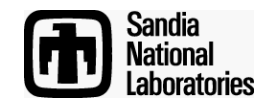

# **Proposed Workflow**

- 1. Run the ACIS healer check on your geometry to make sure it doesn't have problems. If it does you can try running the healer to rebuild it and fix any problems.
- 2. Inspect your model and determine if you can use tolerant imprint/merge to take care of any gaps/overlaps/misalignments. If you can you will save yourself a lot of time. Otherwise continue on with step 3.
- 3. Use the "Manage Gaps and Overlaps" tool to find any volume overlaps. Fix these first.
- 4. If possible, use the packages solutions to get rid of any gaps/misalignments.
- 5. Check for small curves/surfaces in your model for a reference point.
- 6. Imprint and merge.
- 7. Check for potential problems in the ITEM Imprint/Merge panel.
- 8. Double check small curves/surfaces to make sure you didn't introduce any during imprinting.
- 9. Mesh the assembly.
- 10. Check for coincident nodes and mesh faces. Do a model edge check.

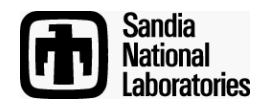